## Description

This full-featured CPU based device is ideal for the detection of Air Contaminants. In residential and commercial environment, the Figaro Sensor has a high sensitivity to volatile organic compounds (VOC) and odorouless gases. This unit comes with an LCD display with back lighting for easy viewing. It comes standard with humidity and temperature reading capabilities, which are vital when managing air quality. With use of a manual jumper output selection, your readings can be extremely precise.

#### **Highlights:**

High sensitivity to VOCs and odorousless gases

 High impact plastic enclosure provides durability in commercial environments

- Low energy consumption
- Back-lit LCD Display
- Temperature and Humidity readings all in one

• RS485 Network connection, Modbus RTU at 19.2k and 9600 baudrate

- Three selectable transducer outputs, 4-20mA, 0-5V or 0-10V
- Dew point and enthalpy can be configured by register list

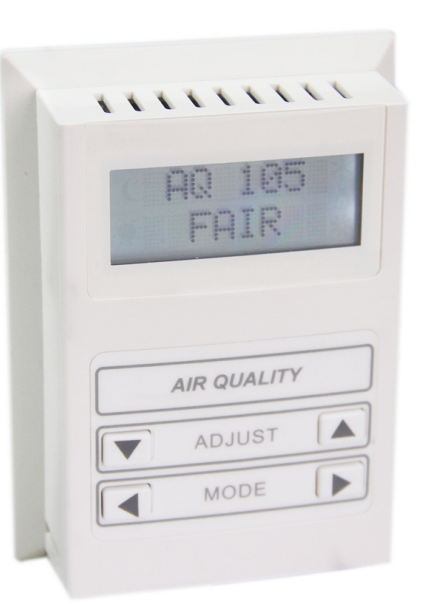

#### Specifications

| Operating temperature      | -30~70°C (-22~158°F)                                                                   |  |
|----------------------------|----------------------------------------------------------------------------------------|--|
| Supply Voltage             | 15~24V AC/DC±20%, 50~60Hz                                                              |  |
| Power Consumption          | 55mA @ 24Vdc                                                                           |  |
| Ambient Humidity Range     | 0~100%RH                                                                               |  |
| Humidity Sensor Module     | HUM-M2                                                                                 |  |
| Air Quality Sensor Element | Figaro TGS2600                                                                         |  |
| Target Gasses              | Air Contaminants<br>(Hydrogen, Carbon Monoxide, ethanol,<br>Methane, Iso-butane, etc.) |  |
| Enclosure Material         | Flame Proof Plastic<br>UL 94HB<br>Plastic is halogen free                              |  |
| Enclosure Rating           | IP31                                                                                   |  |
| Temperature Sensor         | 10K thermistor ±0.5°C                                                                  |  |
| Color                      | White                                                                                  |  |
| Weight                     | 200g                                                                                   |  |

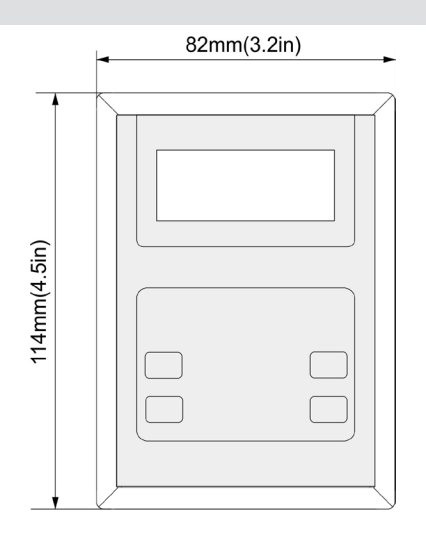

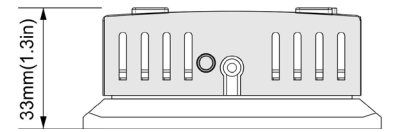

## **External Inputs**

## AQ Wiring Diagram

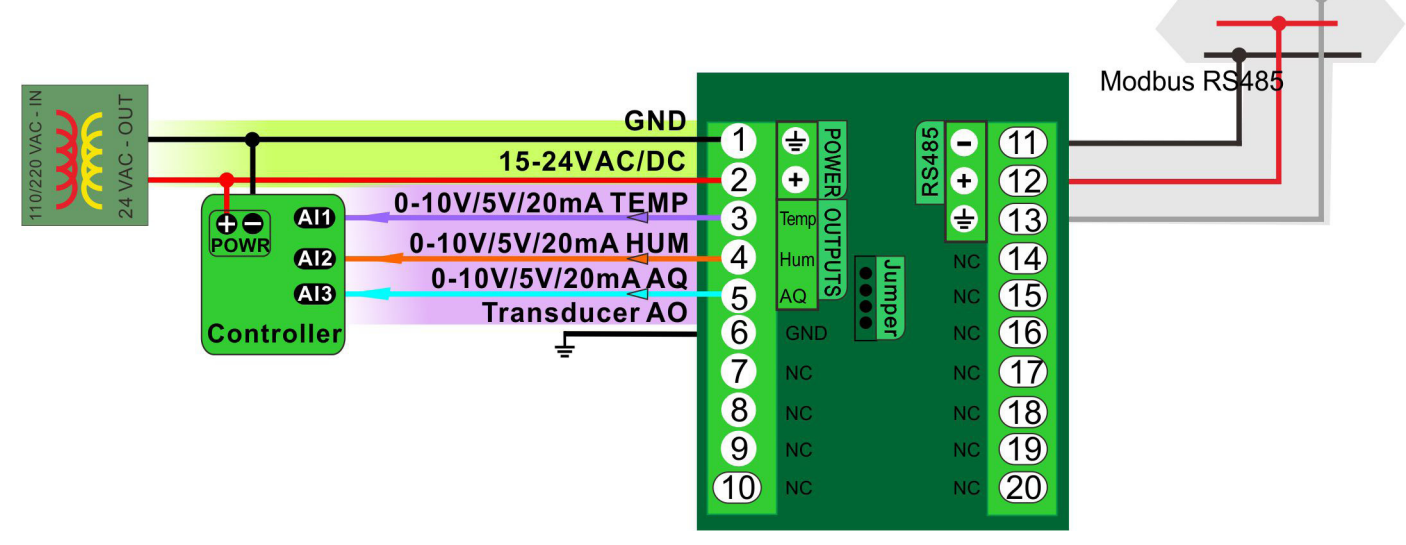

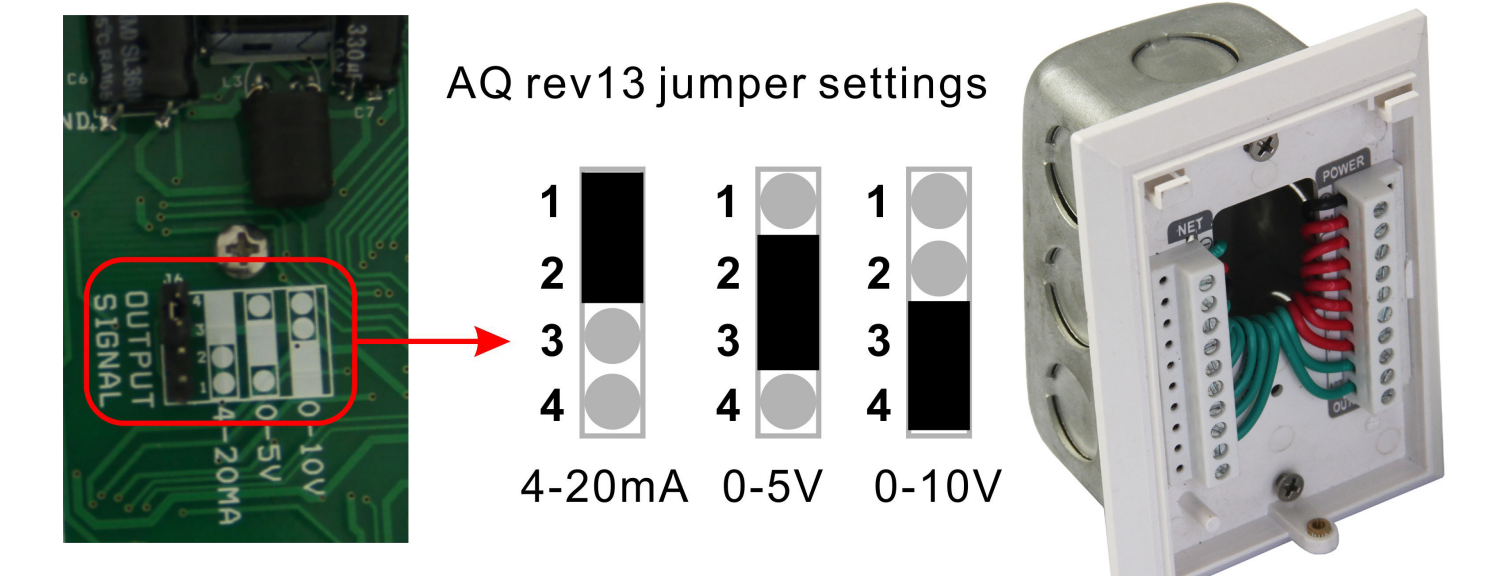

Typical Wiring Route

## Registers for Reading Temperature, Humidity and Air Quality

| Address | Bytes | Description                                                                       |
|---------|-------|-----------------------------------------------------------------------------------|
| 100     | 2     | Temperature value in °F                                                           |
| 101     | 2     | Temperature value in °C                                                           |
| 102     | 2     | Humidity Sensor Reading in percent                                                |
| 103     | 2     | Air Quality Reading : 0-1000 where 1000 is equivalent to 10ppm H <sub>2</sub> gas |

There are 4 registers to read temperature, humidity and air quality.

#### Sensors

- The controller monitors the temperature, humidity and air quality conditions in the room. Changes in any of the mentioned elements are monitored continuously, with the shortest time interval possible.
- Humidity monitoring is done with the Temco Humidity Sensor Module HUM-M2.
- Air Quality monitoring is done with the Figaro TGS2600 sensor element.
- Temperature monitoring is done with a 10K Thermistor.

#### **Humidity Calibration**

The main criteria for selecting the Temco Humidity Sensor Module HUM-M2 was for its linear behavior with respect to relative humidity. This reduces its complexity and increases its reproducibility and reliability to an overall 5% accuracy.

In the factory, all the sensors pass a seven point calibration procedure under a controlled humidity environment to guarantee 5% accuracy. The user can also perform a single point calibration with an accurate meter for comparison by adjusting the offset.

Note: Performing a single point calibration by comparison with another meter will potentially lose the sensor's accuracy.

#### Air Quality Calibration

Special consideration must be made for the Air Quality Calibration to avoid false alarms. The Figaro sensing element is dependent on temperature humidity or basic environmental changes.

To counter this effect, the microprocessor of the thermostat calculates the average value of the sensor and determines if there are any air pollutants present. Any sudden change in the sensor will trigger the alarm telling the user that there is hazardous air present.

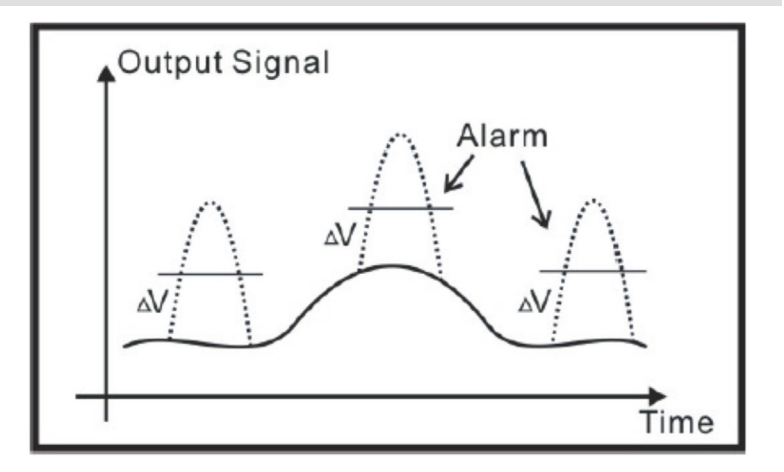

#### **Temperature Calibration**

The controller monitors the temperature conditions in the room with its built-in thermistor sensor. It is located in such a way that it is not affected by the temperature of the wall on which it is mounted, nor internal heat created in the device cavity.

Changes in temperature are monitored continuously, with the shortest time interval possible. Calibration of the sensor is possible through the controller's internal menu at any time.

#### **Calibration of Temperature**

To calibrate the temperature shown on the Air Quality Sensor display, you will need a handheld digital or mercury thermometer. Hold the meter close to the thermostat and allow it to come to equilibrium. Connect the Air Quality Sensor to the PC via a RS485 cable and run a Modbus Tool to show and modify the registers. While the thermometer temperaturature is at a steady state write the correct temperature to the register 101. If necessary repeat until the readings on the thermostat and thermometer agree. Note that the written value should be ten times the actual temperature to avoid a decimal place. For example if the temperature is 22.3 degree, then you should write 223.

The thermostat will store the calibration figures even through extended power outages and should not need to be adjusted for many years. The main point to keep in mind when calibrating is to let everything come to equilibrium. The thermostat should be powered up for 5 minutes prior to any calibration and the thermometer should be left near the thermostat for about the same amount of time.

#### Some Calibration Tips

• The main error in calibration comes from not waiting long enough for the handheld thermometer to come to equilibrium.

• Calibrate using the customer's thermometer, even if it is not an accurate one, so that all subsequent measurements are compared to the same benchmark.

• Make sure the Air Quality Sensor unit is mounted in a location free of air drafts.

#### Calibration of Humidity

• At the default condition, users can write the current humidity value, which they get from a reference humidity meter, to register 102.

#### Air Quality

The number on the displays means the output voltage of the sensor, the range of the number is 0-1000, corresponding to 0-5V/10V.

The bigger the number is, the denser the air contaminants.

There are three icons at the bottom of the display, which give users visual evaluation of air quality. The user can modify the criterion of air quality evaluation through changing the registers with Modbus.

If the air quality is under a certain level, the Air Stat will beep. You can set the level through changing the register of modbus, too.

#### Analog Outputs

Air Quality Sensor also transduce three sensors' readings to analog outputs. The range of analog outputs can be either from 4-20mA, 0-5v or 0-10v.

| RANGE          | ANOLOG OUTPUT VALUE & FORMULA                                      |  |  |
|----------------|--------------------------------------------------------------------|--|--|
| 0-10V OUTPUT   | anolog_output_value = aq_value/(high_range - low_range)*10 Volt    |  |  |
| 0- 5V OUTPUT   | anolog_output_value = aq_value/(high_range - low_range)*5          |  |  |
| 4- 20Ma OUTPUT | anolog_output_value = aq_value/(high_range - low_range)*16Ma + 4Ma |  |  |
|                |                                                                    |  |  |

ie. aq\_low\_range\_set is 0, aq\_high\_range\_set is 600. temperature\_low\_range\_set is 0, temperature\_high\_range\_set is 1000. humidity\_low\_range\_set is 0, humidity\_high\_range\_set is 1000.

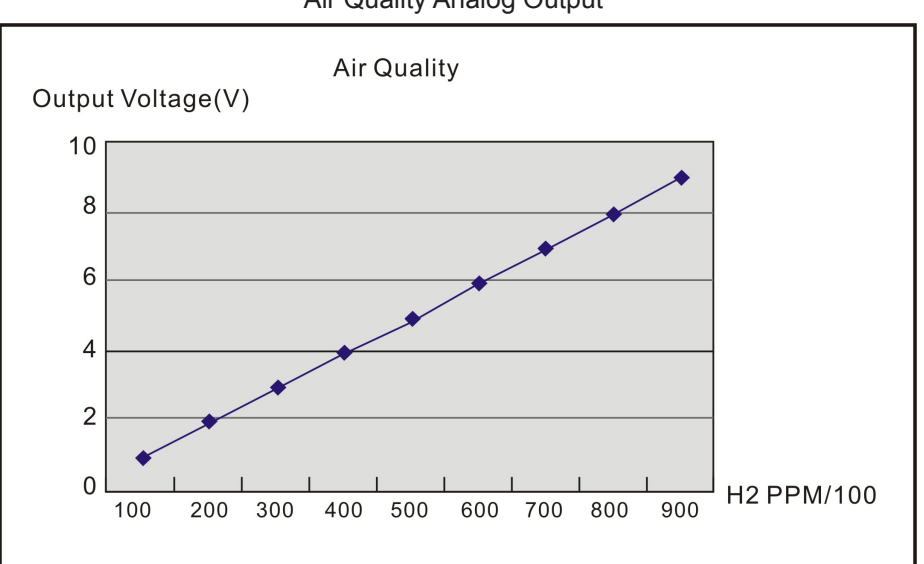

Air Quality Analog Output

Humidity Analog Output

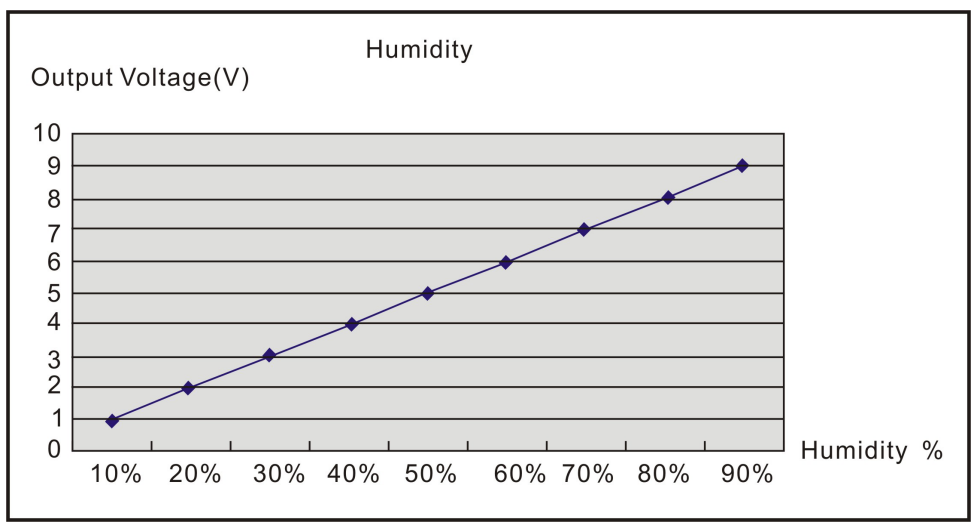

Temperature Analog Output

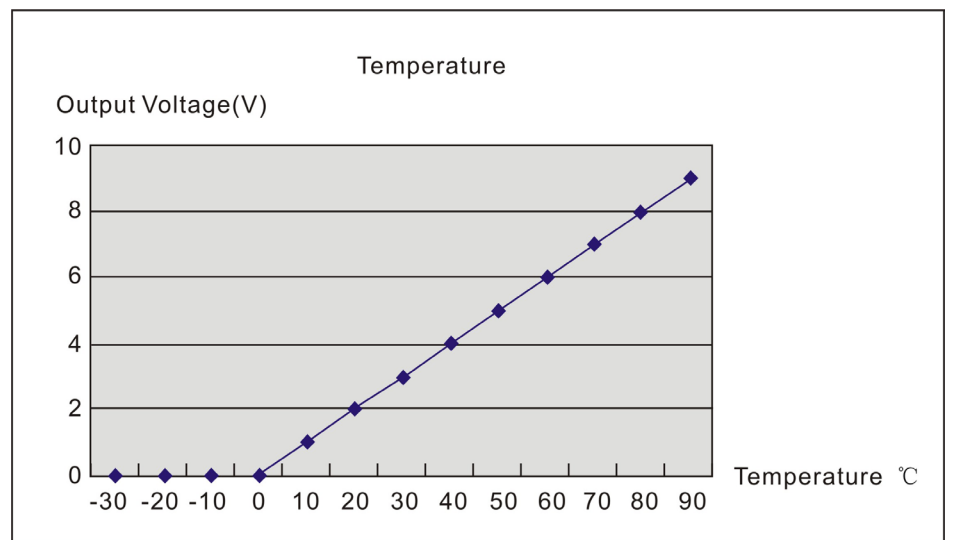

## Gas Sensitivity

# Gas sensitivity characteristics to various gases

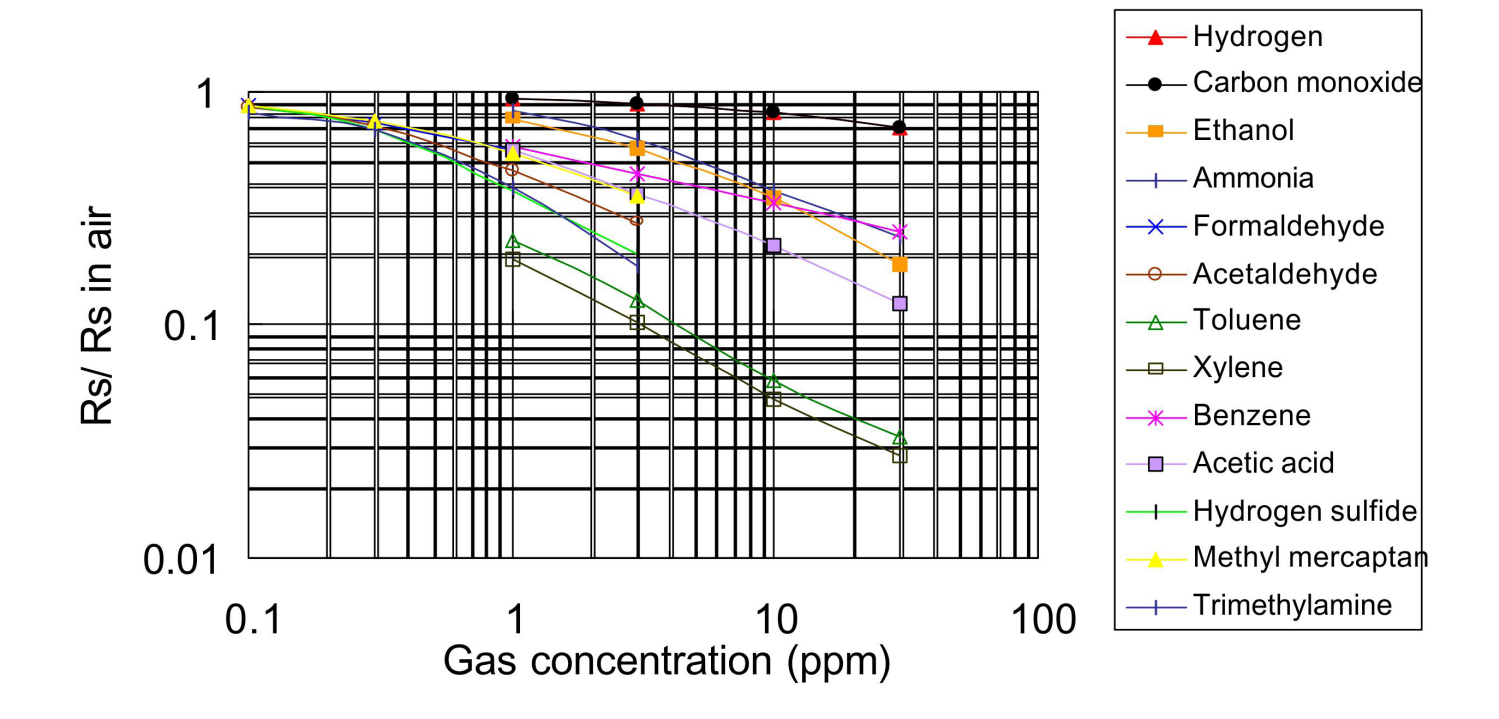

#### Instructions

#### **Keys Layout**

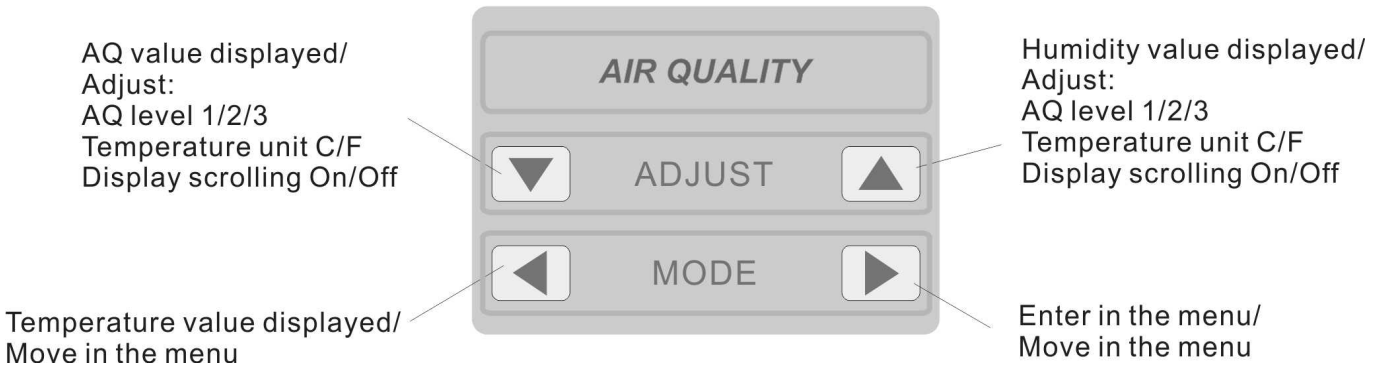

#### Menu display table

The following table displays all the possible options for your understanding.

| Address Set          | ID01 - ID254                                                                                |                               |  |
|----------------------|---------------------------------------------------------------------------------------------|-------------------------------|--|
| Baudrate Set         | Baudrate 19200, Bau                                                                         | udrate 9600                   |  |
| Units C/F            | Unit C, Unit F                                                                              |                               |  |
| Temp Calibration     | You can set the right                                                                       | value according to your needs |  |
| Humidity Calibration | You can set the right                                                                       | value according to your needs |  |
| Scroll ON/OFF        | ON: Temp, Humidity, AQ displayed in circulation<br>OFF: Only Temp, Humidity or AQ displayed |                               |  |
| AQ Level1            | Fine 99-200                                                                                 |                               |  |
| AQ Level2            | Fair 200-400                                                                                |                               |  |
| AQ Level3            | Poor 400-600                                                                                |                               |  |
|                      | Bad 600-1000                                                                                |                               |  |
| AQ Calibration       | You can set the right value according to your needs                                         |                               |  |

The diagram on the following page shows a complete list of the menu options in the Air Quality Sensor and the methods of which to navigate throughout it.

Please note that by using the buttons as explained above in the 'Keys Layout" the user can directly chose to display the Temperature, the Humidity or the Air Quality. By default the "Scroll" feature is set to 'OFF', but if enabled 'ON', the Air Quality Sensor will cycle through the Temperature, Air Quality and Humidity displays as the same order shown at the top of the Menu List diagram on the following page.

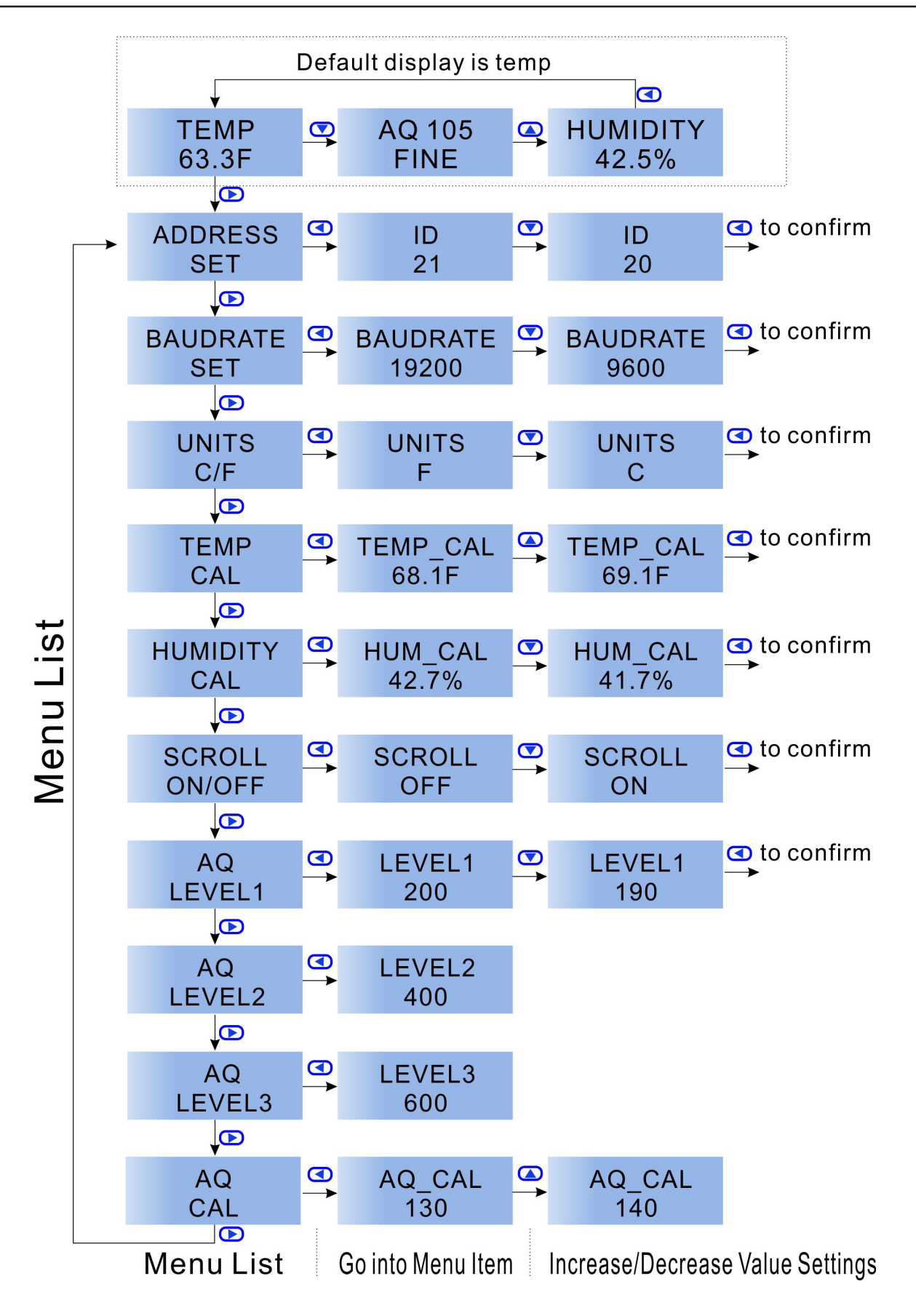

## Modbus Registers

Air Quality Sensor uses MODBUS protocol to communicate with others. Following is a table of MODBUS Registers.

| Address | Bytes | Register and Description                                                                                                    |  |  |
|---------|-------|----------------------------------------------------------------------------------------------------|--|--|
| 0 ~ 3   | 4     | Serial Number -4 byte value. Read-only                                                                                          |  |  |
| 4 ~ 5   | 2     | Software Version –2 byte value. Read-only                                                                                       |  |  |
| 6       | 1     | ADDRESS. Modbus device address                                                                                                  |  |  |
| 7       | 1     | Product Model. This is a read-only register that is used by the microcontroller to determine the product                        |  |  |
| 8       | 1     | Hardware Revision. This is a read-only register that is used by the microcontroller to determine the hardware Rev               |  |  |
| 9       | 1     | PIC firmware version                                                                                                    |  |  |
| 10      | 1     | PIC version of Humidity module                                                                                                  |  |  |
| 10      | 1     | PLUG_N_PLAY_ADDRESS, 'plug n play' address, used by the network master to resolve address conflicts. See VC code for algorithms |  |  |
| 15      | 1     | Base address selection. 0 = Protocol address,1 =PLC address.                                                                    |  |  |
| 16      | 1     | Firmware Update Register, used to show the status of firmware updates                                                           |  |  |
| 17~99   |       | Blank, for future use                                                                                                    |  |  |
| 100     | 2     | Temperature value in °F                                                                                                    |  |  |
| 101     | 2     | Temperature value in °C                                                                                                    |  |  |
| 102     | 2     | Humidity Sensor Reading in percent, calibrate humidity                                                                          |  |  |
| 103     | 2     | Air Quality Reading :0-1000 is equivalent to 0-10ppm H2 gas                                                                     |  |  |
| 111     | 1     | temperature input select,0=internal,1external                                                                                   |  |  |
| 121     | 1     | the units of temperature. 0 = C ,1=F                                                                                            |  |  |
| 180     | 1     | Sets the full scale voltage of the outputs; 1:0~10v;2:0~5v;3:4~20ma;                                                            |  |  |
| 185     | 1     | Baudrate 0 = 9.6kb/s, 1 = 19.2kb/s                                                                                              |  |  |
| 186     | 1     | humidity filter set                                                                                                    |  |  |
| 187     | 1     | aq filter set                                                                                                    |  |  |
| 193     | 1     | temperature filter set                                                                                                    |  |  |
| 304     | 1     | Humidity Sensor Reading in percent                                                                                              |  |  |
| 305     | 2     | HUmidity Sensor's frequency                                                                                                    |  |  |
| 312     | 2     | Humidity Calibration, Frequency at first point                                                                                  |  |  |
| 313     | 2     | Humidity Calibration, RH at first point                                                                                         |  |  |
| 314     | 2     | Humidity Calibration, Frequency at second point (highest humidity reading)                                                      |  |  |
| 315     | 2     | Humidity Calibration, RH at second point                                                                                        |  |  |
| 316     | 2     | Humidity Calibration, Frequency at third point                                                                                  |  |  |
| 317     | 2     | Humidity Calibration, RH at third point                                                                                         |  |  |
| 318     | 2     | Humidity Calibration, Frequency at the fourth point                                                                             |  |  |
| 319     | 2     | Humidity Calibration, RH at the fourth point                                                                                    |  |  |
| 320     | 2     | Humidity Calibration, Frequency at fifth point                                                                                  |  |  |

Air Quality Sensor uses MODBUS protocol to communicate with others. Following is a table of MODBUS Registers.

| Address | Bytes | Register and Description                                                                                                    |  |  |  |
|---------|-------|----------------------------------------------------------------------------------------------------|--|--|--|
| 321     | 2     | Humidity Calibration, RH at fifth point                                                                                                    |  |  |  |
| 322     | 2     | Humidity Calibration, Frequency at sixth point (highest humidity reading)                                                                                                    |  |  |  |
| 323     | 2     | Humidity Calibration, RH at sixth point                                                                                                    |  |  |  |
| 324     | 2     | Humidity Calibration, Frequency at seventh point                                                                                                    |  |  |  |
| 325     | 2     | Humidity Calibration, RH at seventh point                                                                                                    |  |  |  |
| 326     | 2     | Humidity Calibration, Frequency at the eighth point                                                                                                    |  |  |  |
| 327     | 2     | Humidity Calibration, RH at the eighth point                                                                                                    |  |  |  |
| 328     | 2     | Humidity Calibration, Frequency at ninth point                                                                                                    |  |  |  |
| 329     | 2     | Humidity Calibration, RH at ninth point                                                                                                    |  |  |  |
| 330     | 2     | Humidity Calibration, Frequency at the tenth point                                                                                                    |  |  |  |
| 331     | 2     | Humidity Calibration, RH at the tenth point                                                                                                    |  |  |  |
| 332     | 2     | Temperature analog output scaling, lower end of the range for temperature.<br>Note: multiply by 10 so to set the lower temperature to 10C or F, write a value of 100.                                                                                                    |  |  |  |
| 333     | 2     | Temperature analog output scaling, upper end of the range for temperature<br>Note: Multiply by 10 so to set the upper temperature to 100C or F, write a value of<br>1000                                                                                                    |  |  |  |
| 334     | 2     | Humidity analog output scaling, lower end of the range for humidity. Default = 0%<br>Note: Divide by 10, a setting of 100 means 10% for the lower humidity range                                                                                                    |  |  |  |
| 335     | 2     | Humidity analog output scaling, upper end of the range for humidity. Default = 100%<br>Note: Multiply by 10, a setting of 1000 means 100% for the upper humidty range.                                                                                                    |  |  |  |
| 336     | 2     | AQ output signal range, lower limit of full scale.                                                                                                    |  |  |  |
| 337     | 2     | AQ output signal range, upper limit of full scale.<br>Notes: Typical AQ readings are 100 to 200 for an office with 'good' air.<br>Don't need to multiply by 10 for this setting as with the temp and hum values.<br>Default setting is 1000 which means 'good' air will be around 10% to 20% of<br>the full scale signal.<br>Adjust to suit the application. |  |  |  |
| 338     | 2     | the current value of temperature output                                                                                                    |  |  |  |
| 339     | 2     | the current of humidty output                                                                                                    |  |  |  |
| 340     | 2     | the current of AQ output                                                                                                    |  |  |  |
| 341     | 2     | the voltage of temperature output                                                                                                    |  |  |  |
| 342     | 2     | the voltage of humidty output                                                                                                    |  |  |  |
| 343     | 2     | the voltage of AQ output                                                                                                    |  |  |  |
| 345     | 1     | the status of scrolling.0 is off ,1 is on                                                                                                    |  |  |  |
| 346     | 2     | the level1 set                                                                                                    |  |  |  |
| 347     | 2     | the level2 set                                                                                                    |  |  |  |

Air Quality Sensor uses MODBUS protocol to communicate with others. Following is a table of MODBUS Registers.

| Address | Bytes | Register and Description                                            |  |  |
|---------|-------|---------------------------------------------------------------------|--|--|
| 348     | 2     | the level3 set                                                      |  |  |
| 364     | 2     | sensor serial number                                                |  |  |
| 370     | 2     | dew point in unit C                                                 |  |  |
| 371     | 2     | dew point in unit F                                                 |  |  |
| 372     | 2     | Partial Pressure of water at saturation at given temperature, [hPa] |  |  |
| 373     | 2     | Mixing Ratio, the mass of water over the mass of dry gas, [g/kg]    |  |  |
| 374     | 2     | Enthalpy of the air, [kJ/kg]                                        |  |  |

## Specification

| Operating temperature      | -30~70°C (-22~158°F)      |
|----------------------------|---------------------------|
| Supply Voltage             | 15~24V AC/DC±20%, 50~60Hz |
| Power Consumption          | 55mA @ 24Vdc              |
| Ambient Humidity Range     | 0~100%RH                  |
| Humidity Sensor Module     | HUM-M2                    |
| Air Quality Sensor Element | Figaro TGS2600            |
| Enclosure Material         | Flame Proof Plastic       |
| Enclosure Rating           | IP31                      |
| Temperature Sensor         | 10K thermistor ±0.5°C     |
| Color                      | White                     |
| Weight                     | 200g                      |

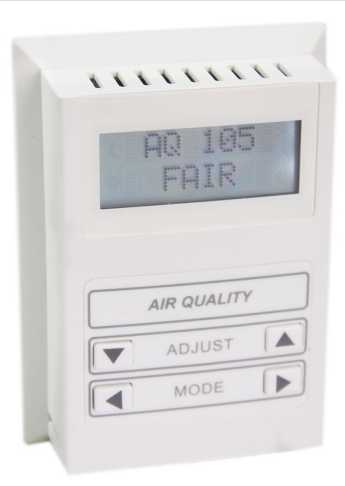

## **External Inputs**

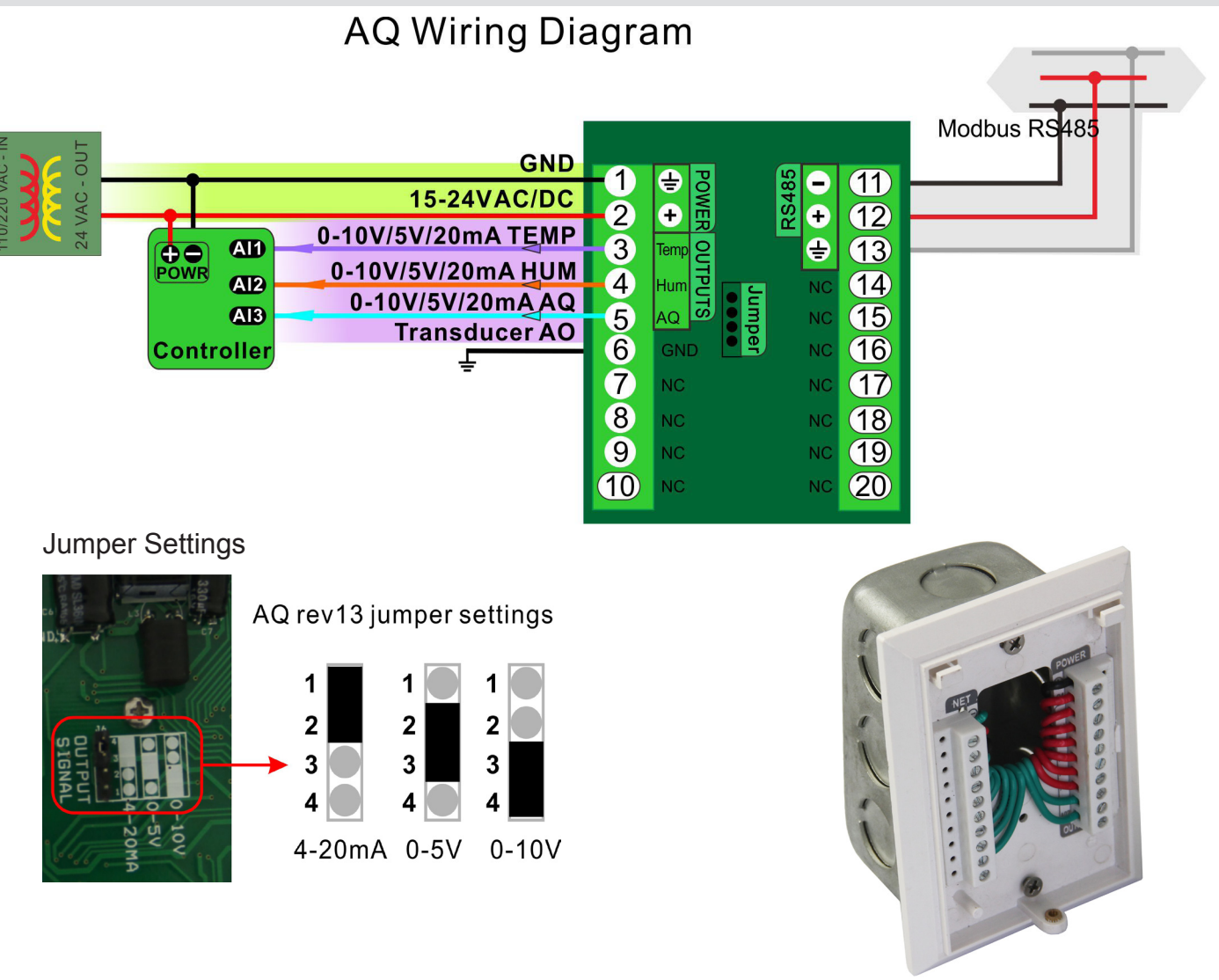

Typical Wire Routing

## Advanced Menu Item Instructions

| 1     | There | are | four | buttons | to | operate | the | AO  |
|-------|-------|-----|------|---------|----|---------|-----|-----|
| - L . |       | aic | ioui | Duttons | ιU | operate | uic | AG. |

| Buttons |  | Functions                                                                                          |                 |
|---------|--|----------------------------------------------------------------------------------------------------|-----------------|
| Adjust  |  | AQ value display/adjust: AQ level 1/2/3, Temperature unit C/F, Display scrolling On/Off            | AQ Le           |
|         |  | Temperature value displayed/ Move in the menu                                                      | AQ Le           |
| Mode    |  | Humidity value display/adjust: AQ level 1/2/3, Tem-<br>perature unit C/F, Display scrolling On/Off |                 |
|         |  | Enter in the menu/Move in the menu                                                                 | AQ Ca<br>bratio |

| Scroll ON/<br>OFF   | ON: Temp, Humidity, AQ<br>displayed in circulation<br>OFF: Only Temp, Humidity<br>or AQ displayed |          |
|---------------------|---------------------------------------------------------------------------------------------------|----------|
| AQ Level1           | Fine                                                                                              | 99-200   |
| AQ Level2           | Fair                                                                                              | 200-400  |
| AQ Level3           | Poor 400-600                                                                                      |          |
|                     | Bad                                                                                               | 600-1000 |
| AQ Cali-<br>bration | You can set the correct values according to your needs.                                           |          |

a. To set your unit's address, press > to enter into the menu mode. It will display "ADDRESS SET". Click < to enter into editing mode. The ID screen will display. Press > to increase the ID value or > to decrease the ID value. Press < to confirm your settings.

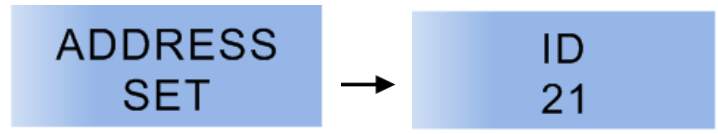

b. To set your unit's baudrate, while in the menu mode, click **>** to switch to the baudrate screen. Click **<** to edit the baudrate and use **>** or **>** to choose the baudrate 19200 or 9600. Press **<** to confirm your settings.

c. To set the temperature calibrations enter the menu mode and click D until you reach the "TEMP CAL" screen. Press to enter the edit screen. Click to increase and to decrease the value. When the setting is ok, click to confirm. Use the same procedure to adjust the humidity calibration who's screen appears as "HUMIDITY CAL".

OR

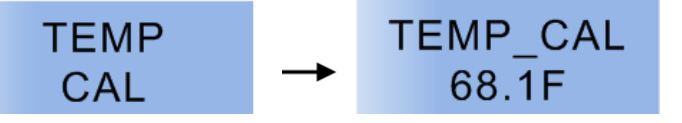

## Mounting Installations

1)Unfasten the screw located at the base and lift off the front panel of the enclosure. Wall Mount

2)Fasten the screws on the back panel to the wall, and re-attach the front panel to the now mounted panel. Refasten the screw at the base connecting both panels.

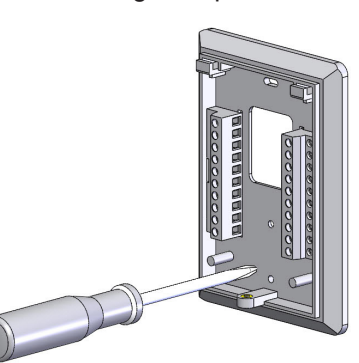

Standard '11-10' Electrical Box

2)Fasten the screws on the back panel to the electrical box, and re-attach the front panel to the now mounted panel. Refasten the screw at the base connecting both panels.

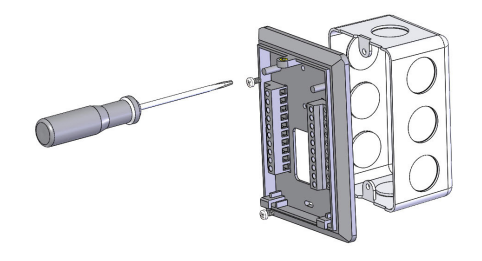